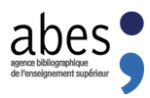

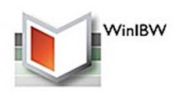

# Procédure de migration sur un nouveau poste de WinIBW 3.2.5.5

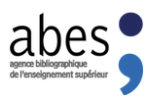

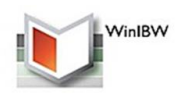

## **Sommaire**

| 1.    | Introduction                                                               | 3  |
|-------|----------------------------------------------------------------------------|----|
| 2.    | Pré-requis                                                                 | 3  |
| 3.    | Installation de WinIBW sur le nouveau poste de travail                     | 3  |
| 4.    | Restauration des paramètres utilisateurs                                   | 6  |
| 5.    | Désinstallation du logiciel sur l'ancien poste de travail                  | 7  |
|       | a.Windows XP                                                               | 7  |
|       | b.Windows 7/8/8.1/9/10/11                                                  | 8  |
| 6.    | Finalisation (Barre d'outils)                                              | 11 |
| a.    | J'ai perdu mes boutons de raccourcis !                                     | 11 |
| b.    | Je voudrais installer les barres d'outils. Comment faire ?                 | 11 |
| c.    | Je voudrais les nouveaux scripts, mais pas les barres d'outils !           | 11 |
| 7.    | Problèmes potentiels                                                       | 12 |
| Annex | e : rappel sur la vérification de la configuration des postes et des ports | 13 |

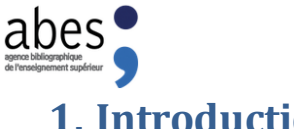

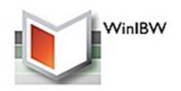

#### 1. Introduction

Nous partons du principe que l'utilisateur n'est pas administrateur du nouveau poste de travail.

## 2. Pré-requis

- Fermer WinIBW sur l'ancien poste.
- Sauvegarder le répertoire « Profiles » dans C:\oclcpica\WinIBW30\ de l'ancien poste sur une • clé USB ou sur le réseau pour le nouveau poste de travail.

Si vous êtes dans une configuration de proxy, vous devez :

- sauvegarder le fichier proxy-settings.js dans le répertoire suivant : C:\oclcpica\WinIBW30\defaults\pref\
- Avoir la dernière version de WinIBW :

http://documentation.abes.fr/sudoc/WinIBW/index.htm

#### Téléchargement de WinIBW 3.2.5.5

#### A LIRE AVANT LA MISE A JOUR :

Selon les cas de figure (installation ou migration de version), consulter les procédures (documents PDF) dans le Manuel d'installation de WinIBW, Cliquez ici

#### **TELECHARGEMENT :**

Cliquez ici pour charger le programme d'installation de WinIBW (version 3.2.5.5). Faites « Enregistrer sous ».

Pour toutes questions, contacter l'ABES via le guichet d'assistance > SudocPro : <u>ABESstp</u>.

Votre navigateur doit obligatoirement accepter les "cookies"

## 3. Installation de WinIBW sur le nouveau poste de travail

Le processus d'installation est le même sur les systèmes d'exploitation (Windows Vista/8/8.1/9/10/11).

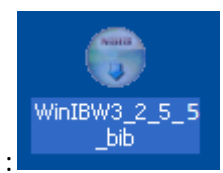

Double cliquer sur l'icône WinIBW

| abes<br>arenabilitypelien<br>er transforment supérior                                                                                                    |                                                                                                    |                                                                                               |                                                                   | WinIBW |
|----------------------------------------------------------------------------------------------------|----------------------------------------------------------------------------------------------------|-----------------------------------------------------------------------------------------------|-------------------------------------------------------------------|--------|
| Installation de WinlBW 3.2.5                                                                                                    | i.5                                                                                                    | _                                                                                             |                                                                   |        |
|                                                                                                    | Bienvenue dans<br>d'installation de v<br>Vous êtes sur le point d'insta<br>ordinateur.<br>Avant de débuter l'installation<br>toutes les autres application<br>jour certains fichiers système<br>ordinateur. | e programn<br>NinIBW 3.2<br>ller WinIBW 3.2.5.                                                | ne<br>.5.5<br>5 sur votre<br>dé de fermer<br>le mettre à<br>votre |        |
| A Installation do WinIPW 2.2                                                                                                    | 5.5                                                                                                    | <u>S</u> uivant >                                                                             | Annuler                                                           |        |
| The stallation de winibw 3.2.                                                                                                    | c.c                                                                                                    | _                                                                                             |                                                                   |        |
| Choisissez le dossier d'inst<br>Choisissez le dossier dans lequ                                                                                                    | allation<br>Iel installer WinIBW 3.2.5.5.                                                                                                    |                                                                                               |                                                                   |        |
| Ceci installera WinIBW 3.2.5.5<br>cliquez Parcourir et choisissez<br>Quand le bouton "suivant" est<br>l'installation dans le répertoire<br>autre utilisateur. Dans ce cas,<br>Cliquez Suivant pour continuer | o dans le dossier suivant. Pour<br>un autre dossier.<br>désactivé, il se peut que vous<br>désigné, ou que le répertoire o<br>choisissez un autre répertoire<br>r.                                           | nstaller dans un au<br>n'ayiez pas le droit<br>hoisi soit déjà utilis<br>pour installer WinII | utre dossier,<br>: d'effectuer<br>é par un<br>3W 3.2.5.5.         | -      |
| Dossier d'installation                                                                                                    |                                                                                                    | Par                                                                                           | courir                                                            |        |
| Espace requis : 33.8Mo<br>Espace disponible : 88.5Go                                                                                                    |                                                                                                    |                                                                                               |                                                                   |        |
| WinIBW 3.0 Install engine                                                                                                    |                                                                                                    |                                                                                               |                                                                   |        |
|                                                                                                    | < Précédent                                                                                                    | suivant >                                                                                     | Annuler                                                           |        |

|                                                                                    | —              |              | ×  |
|------------------------------------------------------------------------------------|----------------|--------------|----|
| Choisissez un dossier dans le menu Démarrer                                        |                | (m)          | 15 |
| Choisissez un dossier dans le menu Démarrer pour les raccourcis de                 | l'application. |              |    |
| Choisissez le dossier du menu Démarrer dans lequel vous voulez pla                 | cer les racco  | ircis du     |    |
| programme. Vous pouvez également entrer un nouveau nom pour o                      | réer un nouv   | eau dossier. |    |
| WintBW30                                                                           |                |              | 1  |
| 7-7ip                                                                              |                |              |    |
| Accessibility                                                                      |                |              | 1  |
| Accessories                                                                        |                |              |    |
| Administrative Loois<br>Camtasia Studio 7                                          |                |              |    |
| CCleaner                                                                           |                |              |    |
| CDBurnerXP                                                                         |                |              |    |
| Dia                                                                                |                |              |    |
|                                                                                    |                |              |    |
| Exportizer 6<br>Filozilla ETR Client                                               |                |              |    |
| Exportizer 6<br>FileZilla FTP Client<br>Java                                       |                |              |    |
| Exportizer 6<br>FileZilla FTP Client<br>Java<br>Lecteur d'enregistrement en réseau |                | ~            |    |

| G Installation de WinlBW 3.2. | 5.5 — 🗆 X                                                                                         |
|-------------------------------|---------------------------------------------------------------------------------------------------|
|                               | Fin de l'installation de WinIBW<br>3.2.5.5<br>WinIBW 3.2.5.5 a été installé sur votre ordinateur. |
|                               | Cliquez sur Fermer pour quitter le programme d'installation.                                      |
|                               | Lancer WinIBW 3.2.5.5                                                                             |
|                               | < Précédent Fermer Annuler                                                                        |

Si c'est votre service informatique (administrateur du poste) qui installe votre version de WinIBW, il faut lui demander de vous placer un raccourci de C:\oclcpica\WinIBW30\WinIBW30.exe sur le bureau.

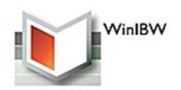

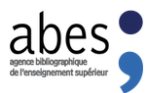

Pour les utilisateurs de Windows 7,8,8.1, vous aurez peut-être l'écran ci-dessous :

| 📻 Assistant Compatibilité des programmes 📃                                                                                                    |  |  |  |
|----------------------------------------------------------------------------------------------------|--|--|--|
| Ce programme pourrait ne pas s'être installé<br>correctement                                                                                    |  |  |  |
| Si ce programme ne s'est pas installé correctement, essayez de le réinstaller<br>avec des paramètres compatibles avec cette version de Windows. |  |  |  |
| Programme : Programme inconnu<br>Éditeur : Éditeur inconnu<br>Emplacement : C:\Users\barret\Desktop\WinIBW3_2_5_3_bib.e>                        |  |  |  |
| 😌 Réinstaller avec les paramètres recommandés                                                                                                   |  |  |  |
| Ce programme s'est installé correctement                                                                                                    |  |  |  |
| Annuler                                                                                                    |  |  |  |
| Quels sont les paramètres appliqués ?                                                                                                    |  |  |  |

### 4. Restauration des paramètres utilisateurs

Si vous êtes avec un proxy, alors il faut restaurer le fichier proxy-settings.js dans le répertoire suivant : C:\oclcpica\WinIBW30\defaults\pref\

Une fois l'installation terminée il suffit de se connecter avec son compte Windows habituel et d'ouvrir WinIBW. Cette opération permet de mettre à jour les scripts WinIBW, une fois sur la page d'accueil fermez WinIBW.

Ensuite, faire un copier/coller du contenu du répertoire « Clé USB\profiles\[nom de compte Windows ancien poste] » sauvegardé lors des pré-requis dans le répertoire « C:\oclcpica\WinIBW30\Profiles\[nom de compte Windows] ». S'il y a une question concernant le remplacement des fichiers, alors cliquez sur « Oui Remplacer tout ».

Ensuite, ouvrez WinIBW à nouveau. Si vous avez votre affichage comme sur l'ancien poste c'est que la migration est OK.

Sinon, c'est que le compte utilisateur Windows est différent de l'ancien poste, alors il faut copier le contenu de l'ancien profil dans le nouveau profil de WinIBW.

Allez dans « C:\oclcpica\WinIBW30\Profiles ». Vous devriez avoir des répertoires avec les noms des personnes qui se sont connecté à WinIBW. Il faut repérer celui qui est utilisez actuellement (nouveau poste) lorsque vous ouvrez WinIBW. Une fois repéré, il suffit de copier le contenu de l'ancien profil vers le nouveau.

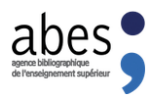

Exemple :

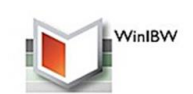

L'utilisateur « Mathieu Barret » se connecte à Windows avec l'identifiant « barret ». C'est donc cet identifiant qui était stocké dans le répertoire « C:\oclcpica\WinIBW30\**Profiles\barret** » pour ouvrir Winibw sur l'ancien poste.

L'équipe informatique doit réinstaller un nouveau poste de travail mais l'identifiant Windows a changé et c'est maintenant « mathieu » l'identifiant.

L'équipe informatique suit la procédure de migration. Une fois l'étape « Restauration des paramètres » terminée et WinIBW lancé, on trouve deux répertoires :

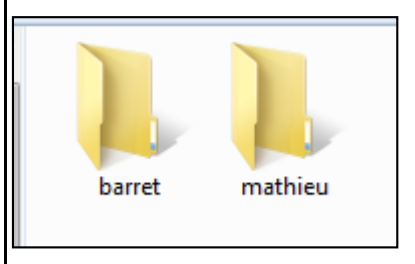

« barret » : correspondant au profil de l'ancien le poste

« mathieu » : correspondant au profil du nouveau poste

Il suffit dans cet exemple de copier le contenu du répertoire « barret » vers le répertoire « mathieu ».

## 5. Désinstallation du logiciel sur l'ancien poste de travail

#### a. Windows XP

Vous pouvez utiliser : Menu Démarrer -> WinIBW30 -> Désinstaller WinIBW

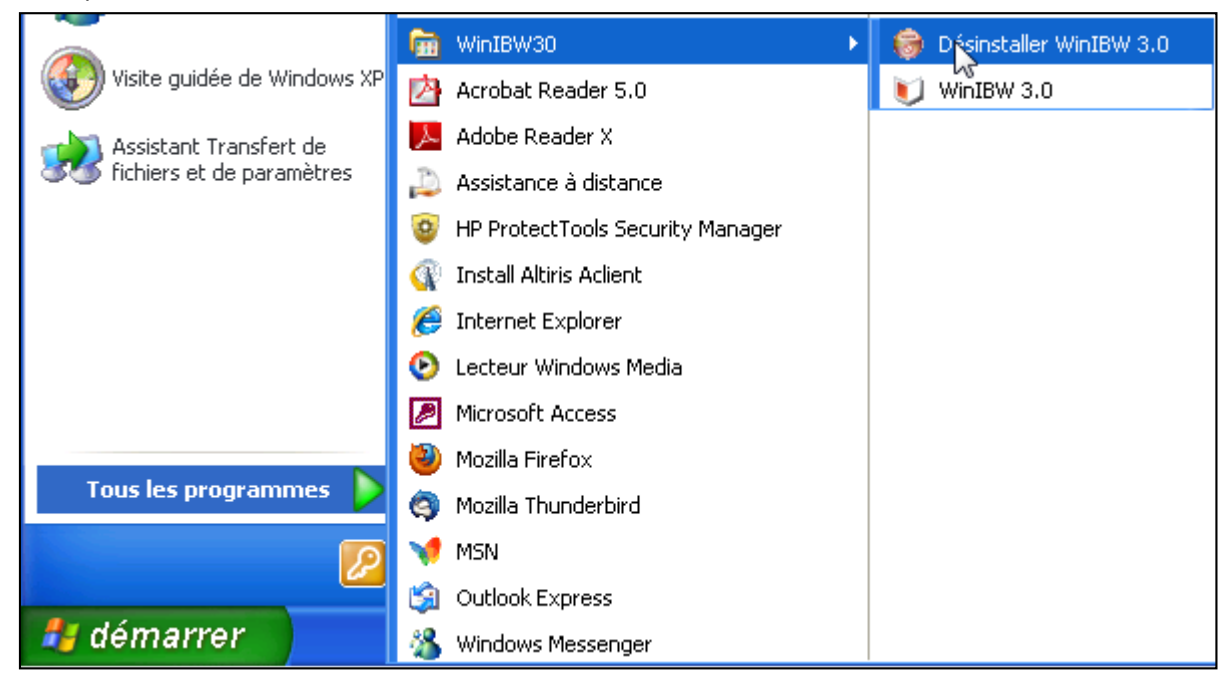

Ou utiliser : Ajout/Suppression de Programmes

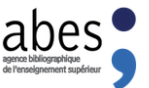

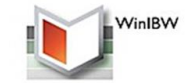

| 🔰 WinIBW 3.2.5.2                                                    | Taille               | <u>36,45Mo</u>  |
|---------------------------------------------------------------------|----------------------|-----------------|
| Cliquer ici pour obtenir des informations sur le support technique. | Utilisé              | <u>rarement</u> |
|                                                                     | Dernière utilisation | 19/10/2011      |
| Pour supprimer ce programme de votre ordinateur, cliquez sur Suppr  | imer.                |                 |

b. Windows 7/8/8.1/9/10/11

Vous pouvez :

• Utiliser le menu démarrer / Bouton Windows -> Tous les programmes -> WinIBW30

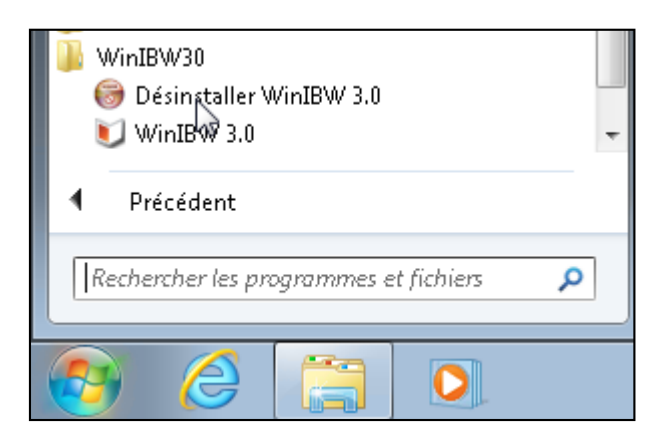

• Ou utiliser le composant « Programmes et fonctionnalités » (Ajout/Suppression de Programmes sous Seven) depuis le panneau de configuration :

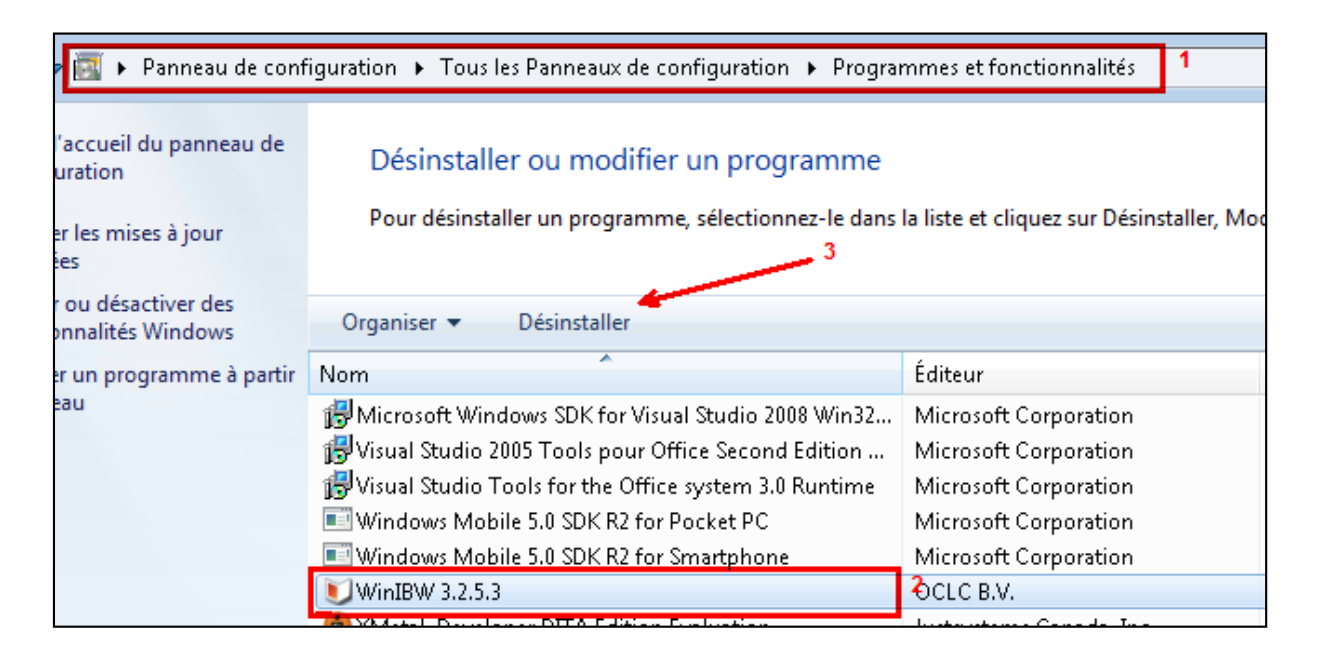

Ou depuis le répertoire de WinIBW, vous rendre dans le répertoire « C:\oclcpica\WinIBW30 »

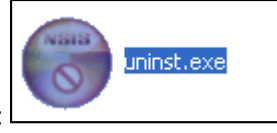

Double cliquer sur l'icône :

| abes -                                                                                | Winl                                                                                        |
|---------------------------------------------------------------------------------------|---------------------------------------------------------------------------------------------|
| Sont de Winle                                                                         | 3W 3.2.5.2                                                                                  |
|                                                                                       | Bienvenue dans le programme de<br>désinstallation de WinIBW 3.2.5.2 de<br>votre ordinateur. |
|                                                                                       | Suivant > Annuler                                                                           |
| Désinstallation de Winff<br>Désinstaller WinIBW 3.2.5.<br>Supprimer WinIBW 3.2.5.2 de | 3W 3.2.5.2                                                                                  |
| Ce programme désinstallera W<br>démarrer la désinstallation.                          | 'inIBW 3.2.5.2 de votre ordinateur. Cliquez Désinstaller pour                               |
| Désinstallation à C:\oclcpi                                                           | ica\WinIBW30\                                                                               |
| WinIBW 3.0 Install engine ———                                                         | < Précédent Désinstaller Annuler                                                            |

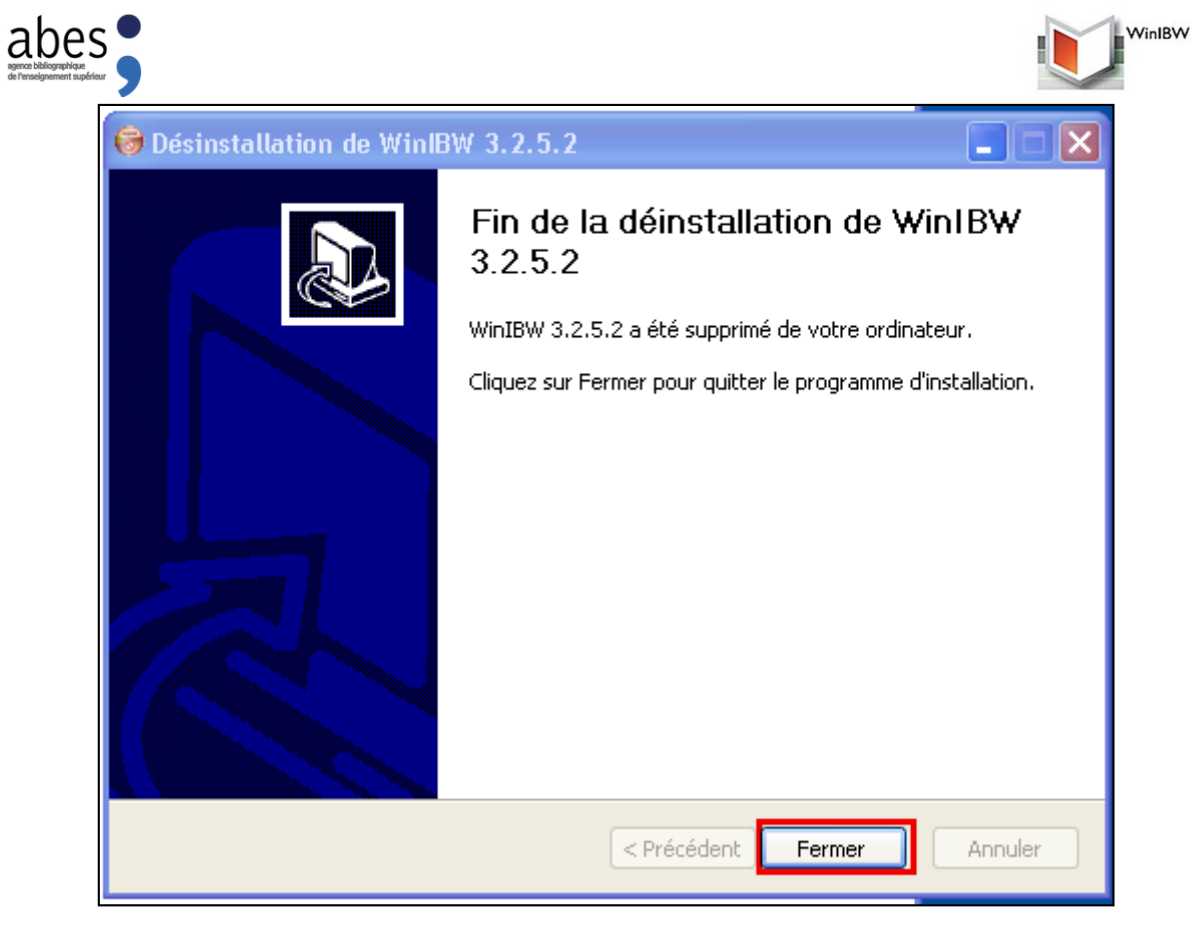

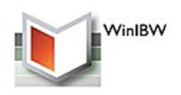

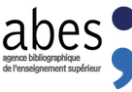

## 6. Finalisation (Barre d'outils)

Lorsque vous allez ouvrir WinIBW nouvellement installé, vous aurez une interface standard (différente de celle que vous aviez avec vos personnalisations).

Manuels à consulter sur la personnalisation de WinIBW : Interface <u>http://documentation.abes.fr/sudoc/manuels/logiciel\_winibw/interface/index.html</u>

#### Les scripts

http://documentation.abes.fr/sudoc/manuels/logiciel\_winibw/scripts/index.html

#### a. J'ai perdu mes boutons de raccourcis !

Il faut recréer les raccourcis dans WinIBW par le Menu Options > Personnaliser , choisir les scripts dans les Catégories « Fonctions » ou « Standard fonctions ».

Vos scripts personnels sont stockés dans le fichier winibw.vbs et n'ont pas disparu, vous pouvez recréer les boutons en cliquant/déposant les fonctions sur vos barres d'outils.

#### b. Je voudrais installer les barres d'outils. Comment faire ?

Les barres d'outils mises à votre disposition doivent être cochées pour être activées.

Dans WinIBW, aller dans le menu Options > Personnaliser > choisir l'onglet « Barres d'outils » et cocher les barres d'outils souhaitées pour les afficher.

#### c. Je voudrais les nouveaux scripts, mais pas les barres d'outils !

Les nouvelles fonctions sont accessibles une par une dans WinIBW > menu Options > Personnaliser > onglet « Commandes » > catégories « Standard Fonctions ».

Vous pouvez créer un bouton pour chacune des fonctions dont vous avez besoin.

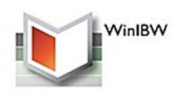

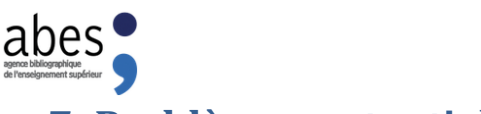

## 7. Problèmes potentiels

#### Bouton « Suivant » grisé

Si lors de l'installation (sous Windows XP) le bouton « Suivant » est « grisé », c'est que vous n'avez pas les droits d'écriture dans le répertoire C:\oclcpica\Winibw30 ou que vous n'êtes pas l'utilisateur initial lors de l'installation.

| Dossier d'installation                               |                               |
|------------------------------------------------------|-------------------------------|
| c:\oclcpica\WinIBW30                                 | Parcourir                     |
| Espace requis : 34.5Mo<br>Espace disponible : 46.8Go |                               |
| WinIBW 3.0 Install engine                            |                               |
|                                                      | < Précédent Suivant > Annuler |

#### • Fenêtre « Contrôle de compte utilisateur »

Si lors de l'installation (sous Windows 7/8/8.1/9/10/11), vous obtenez le message suivant :

| 😵 Contrôle de compte d'utilisateur                  |                                                                                                    |                                                                                                    |  |
|-----------------------------------------------------|----------------------------------------------------------------------------------------------------|----------------------------------------------------------------------------------------------------|--|
| V<br>T<br>d<br>o                                    | Voulez-vous autoriser le programme suivant provenant<br>d'un éditeur inconnu à apporter des modifications à cet<br>ordinateur ? |                                                                                                    |  |
| N<br>Éc<br>O                                        | om du programme :<br>diteur vérifié :<br>rigine du fichier :<br>untiquer tanez un mot de pas                                    | WinIBW3_2_5_3_bib.exe<br><b>Inconnu</b><br>Disque dur sur cet ordinateur<br>se d'administrateur, puis cliquez sur Qui |  |
| Nom d'utilisateur   Mot de passe   Domaine : LEVANT |                                                                                                    |                                                                                                    |  |
| Afficher les détails Oui Non                        |                                                                                                    |                                                                                                    |  |

C'est que vous n'avez pas les droits d'exécuter l'installation.

Il faut alors demander au service informatique les droits pour l'installation.

• <u>Répertoires non supprimés après la désinstallation</u> :

Après la désinstallation, il ne doit rester dans le répertoire WinIBW30 que le répertoire « profile » et d'autres répertoires à l'intérieur desquels vous avez modifié les fichiers (exemple : proxy-settings.js). Si d'autres fichiers sont encore présents comme l'exemple ci-dessous, c'est que vous n'avez pas les droits d'installation.

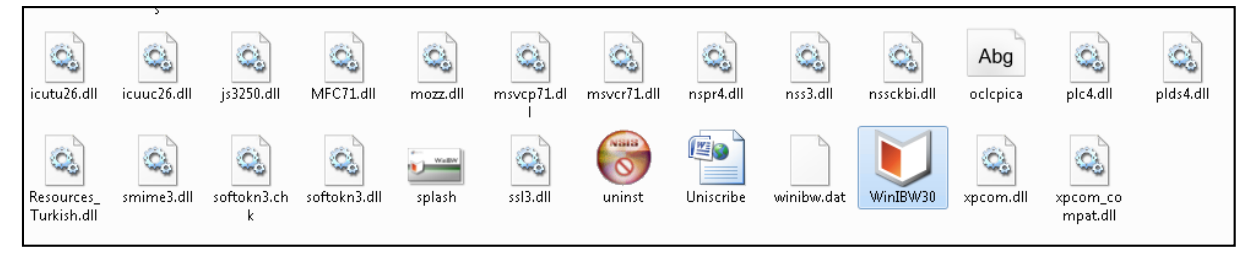

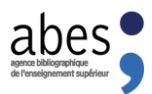

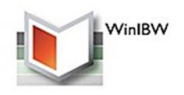

• Problèmes de fonctionnement de WinIBW sous Windows 7/8/8.1/9/10/11 :

Si avec Windows, vous rencontrez des problèmes liés au fonctionnement de WinIBW, vous pouvez utiliser le mode de compatibilité. Pour cela, il faut faire un clic droit sur l'icône WinIBW, puis dans l'onglet « Compatibilité », cocher la première et la dernière case comme indiqué dans la deuxième image.

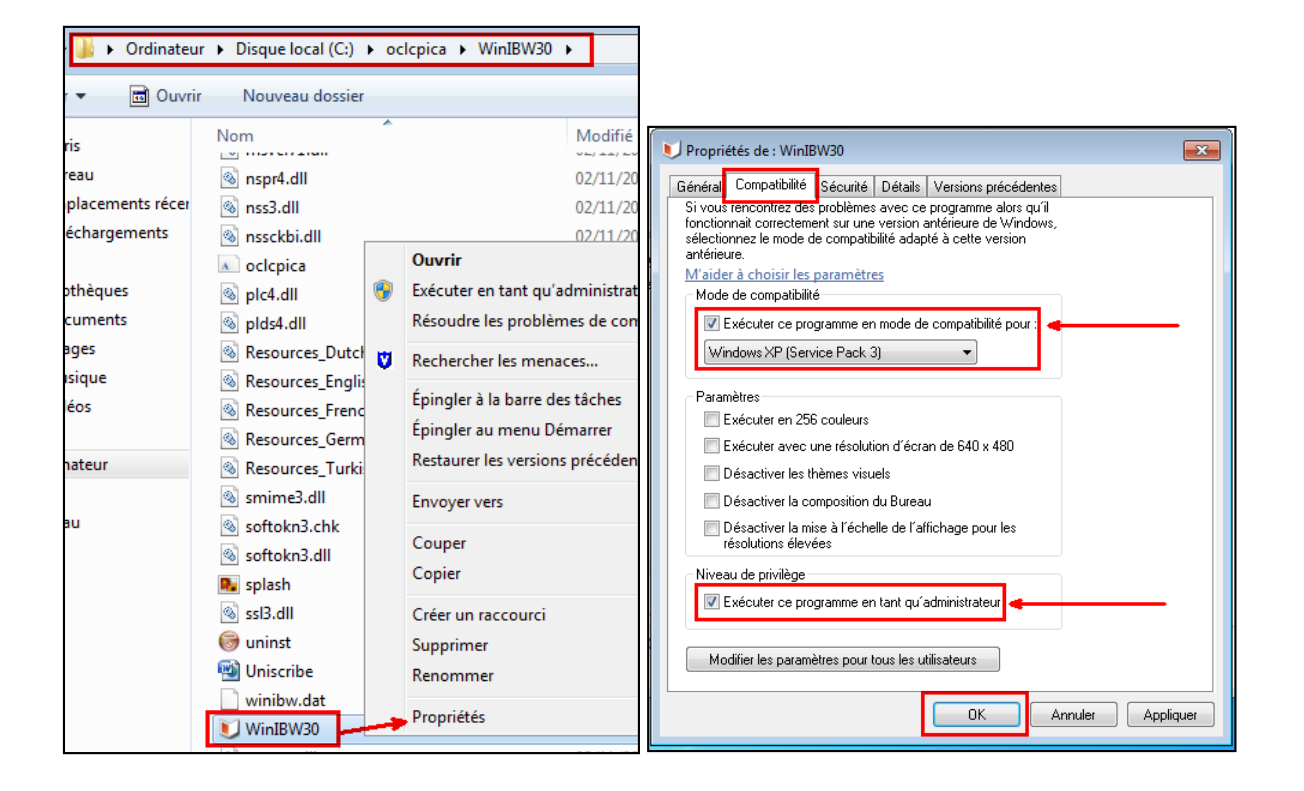

## Annexe : rappel sur la vérification de la configuration des postes et des ports

Pour fonctionner de façon optimale, WinIBW doit être installé sur un poste aux caractéristiques techniques suivantes :

- système d'exploitation Windows (ou émulation Windows sur un Mac) : Windows XP, Windows 7/8/8.1/10/11
- navigateur web dans une version récente acceptant les cookies : cela sert à l'installation des mises à jour de WinIBW et à la consultation du guide méthodologique
- processeur de type Pentium 300 Mhz, famille Intel Pentium/Celeron, famille AMD K6/Athlon/Duron ou compatible
- taille mémoire de 128Mo
- espace disponible sur le disque : 100Mo minimum

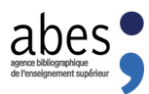

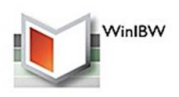

Sous Windows 7 (64 bits), un bug peut se produire lorsqu'il y a plusieurs utilisateurs sur le même poste de travail, avec chacun leur propre configuration. Dans ce cas, utiliser Windows 7 avec le mode XP.

Un certain nombre de ports doivent être ouverts.

Pour WinIBW :

- Ports TCP/1040 à TCP/1055 (nacarat.sudoc.abes.fr: 193.52.26.1)
- Port TCP/1100 (cramoisi.sudoc.abes.fr: 193.52.26.20)
- Port TCP/80 (carmin.sudoc.abes.fr: 193.52.26.5)

Pour l'accès au guide méthodologique et aux mises à jour de WinIBW :

• Port TCP/80 (carmin.sudoc.abes.fr)

Dans le cas d'un établissement utilisant un serveur proxy, voir la procédure de configuration de WinIBW avec un proxy :

http://documentation.abes.fr/sudoc/manuels/role\_correspondants/coordinateur/index.html#InstallerWinibw